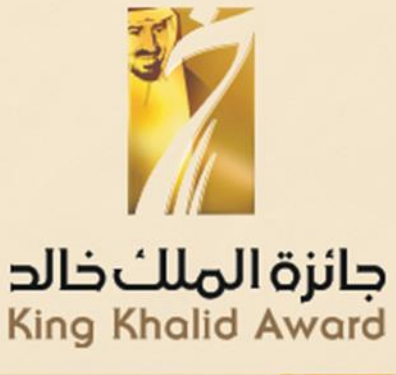

# Ś

#### KING KHALID SUSTAINABILITY AWARD

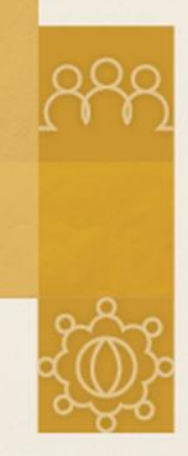

### NAVIGATING THROUGH THE AWARD PORTAL

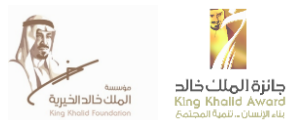

#### CONTENTS

| KING KHALID FOUNDATION                       | 2 |
|----------------------------------------------|---|
| GUIDE PURPOSE                                | 2 |
| ACCESSING THE SUSTAINABILITY AWARD PORTAL    | 3 |
| REGISTERING                                  | 3 |
| LOGGING IN                                   | 5 |
| ACCESSING THE APPLICATION                    | 5 |
| ELIGIBILITY CRITERIA                         | 5 |
| POPULATING APPLICATION USING UNIQUE ID       | 7 |
| ACCESSING THE RESOURCE CENTER                | 7 |
| COMPLETING APPLICATION FORM                  | 3 |
| INFORMATION ICON 13                          | 3 |
| MORE INFO ICON                               | 1 |
| SAVING, SUBMITTING & DOWNLOADING APPLICATION | 5 |
| CONFIDENTIALITY                              | 5 |
| CONTACT INFORMATION                          | 7 |

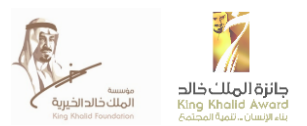

#### **KING KHALID FOUNDATION**

The King Khalid Foundation (KKF) is a charitable organization established in Saudi Arabia in 2001 by the family of the late King Khalid. The Foundation is a leader in sustainability, philanthropic and development work in Saudi Arabia.

King Khalid Foundation (KKF) envisions a Saudi society with equal opportunities, striving towards prosperity by mobilizing and enabling stakeholders through social investment, capacity building and advocacy. KKF focuses on equal economic opportunity and financial independence which can be achieved through programs aimed at employment, job creations, social entrepreneurship, policy recommendations, improving institutional capacity, sustainability practices and employability skills.

The King Khalid Awards (KKA) are a tool for social change and are designed to recognize, encourage and support exceptional achievements in the fields of corporate social responsibility, non-profit management excellence and social innovation. The annual King Khalid Awards for the private sector, non-profits and citizens have benefitted hundreds of organizations and thousands of people nationwide.

For further information, please see the organization's website: <u>http://kkf.org.sa/ar/Pages/default.aspx</u>

#### **GUIDE PURPOSE**

The purpose of this document is to provide applicants with more detailed guidance on the application process for the 2019 Sustainability Award cycle. The guide will review each stage of the online application process and provide detailed instructions, including illustrative screenshots from the Sustainability Award online portal.

Portal link: http://kka.kkf.org.sa/ar/rci/Pages/about.aspx

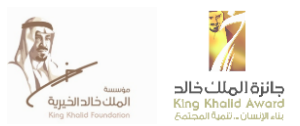

## ACCESSING THE SUSTAINABILITY AWARD PORTAL

When accessing the King Khalid Foundation (KKF) home page, click on the Sustainability Award icon in order to be directed to the Sustainability Award page.

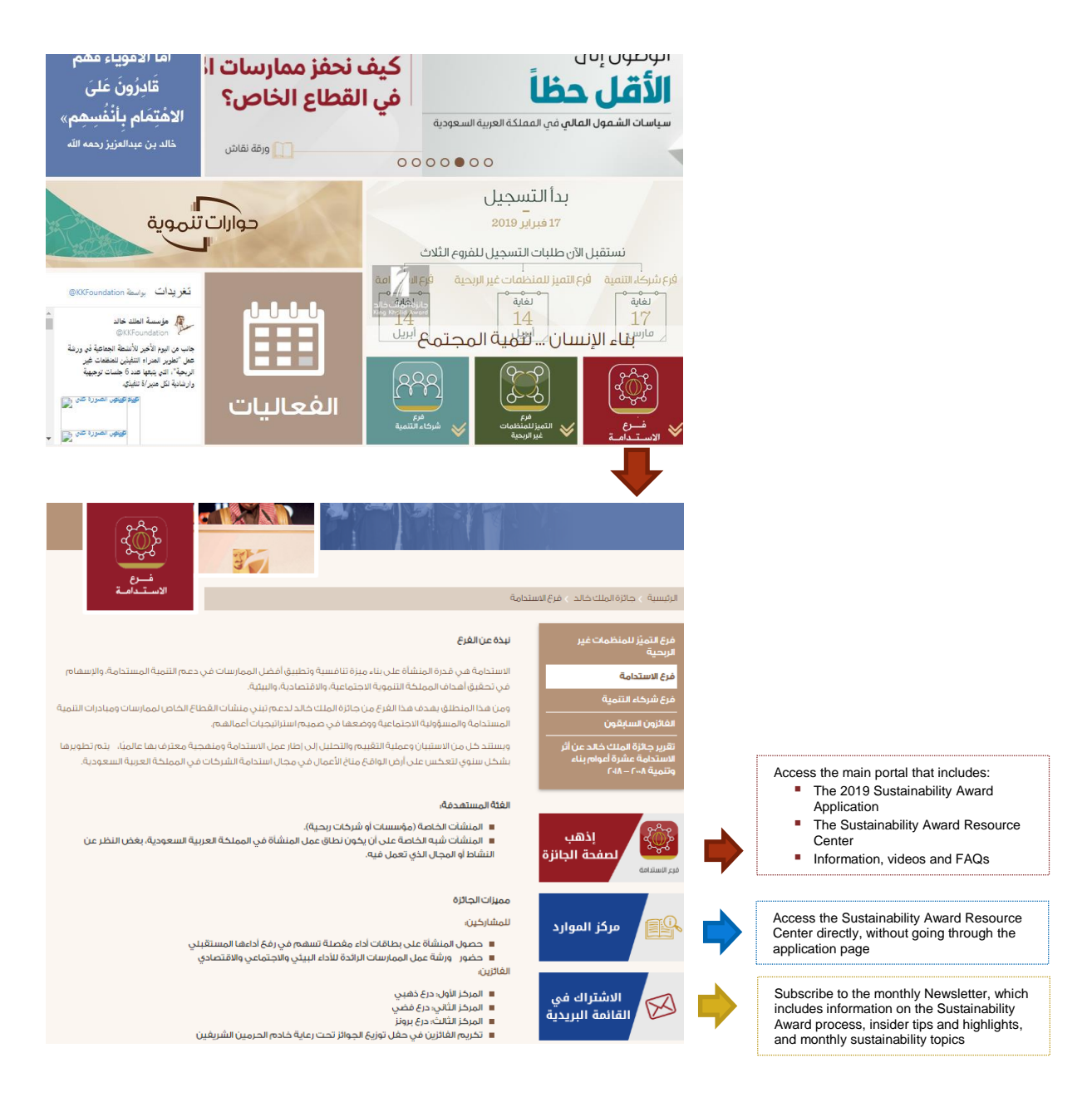

#### REGISTERING

Upon accessing the portal, click to 'Register' at the top of the page in order to provide the appropriate personal details and create a login for your organization's application.

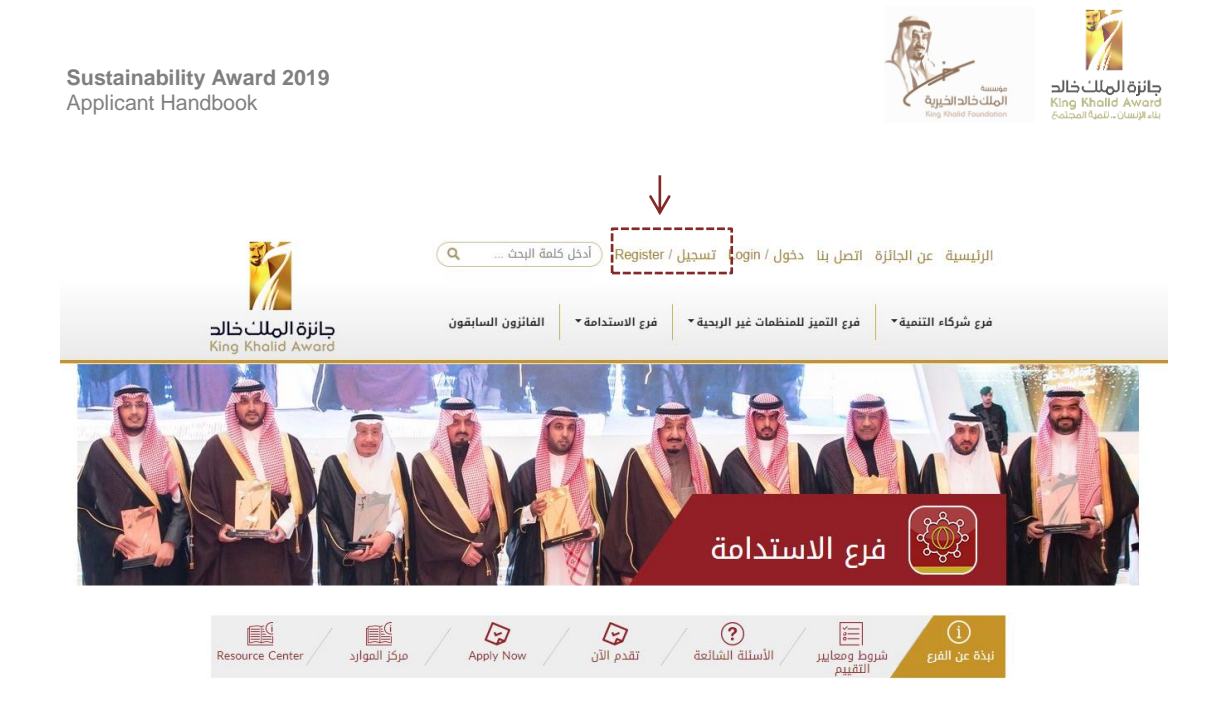

Where indicated, populate all mandatory criteria regarding personal and log-in details. For the "Verification code" box, populate the exact code presented in the grey box. Upon completing this page and clicking "Register", you will receive a verification email containing a confirmation link that requires clicking on.

| 1 2               | إنشاء حساب                                | ~Select /зэлэ                         |
|-------------------|-------------------------------------------|---------------------------------------|
| 17 67 1           | الرئيسية > حسابات المستخدمين > إنشاء حساب | الجواب السري / Secret answer*         |
|                   |                                           |                                       |
|                   | تسجیل / Register                          | كلمة المروز / Password*               |
|                   | الاسم الأول / First name*                 | تأكيد كلمة المرور / Confirm password* |
| $\longrightarrow$ | اسم العائلة / Last name.                  | رمز التحقق / Verification code*       |
|                   | البريد الإلكتروني / Email*                | <b>36km</b>                           |
|                   | السؤال السري / Secret question*           | تسجيل / Register                      |

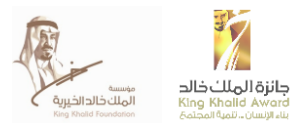

#### **LOGGING IN**

Once you have clicked on the confirmation link within the verification email, your account will be activated and you will be returned to the home page. Click on "Login" at the top of the page and provide your login details where indicated to enter your account.

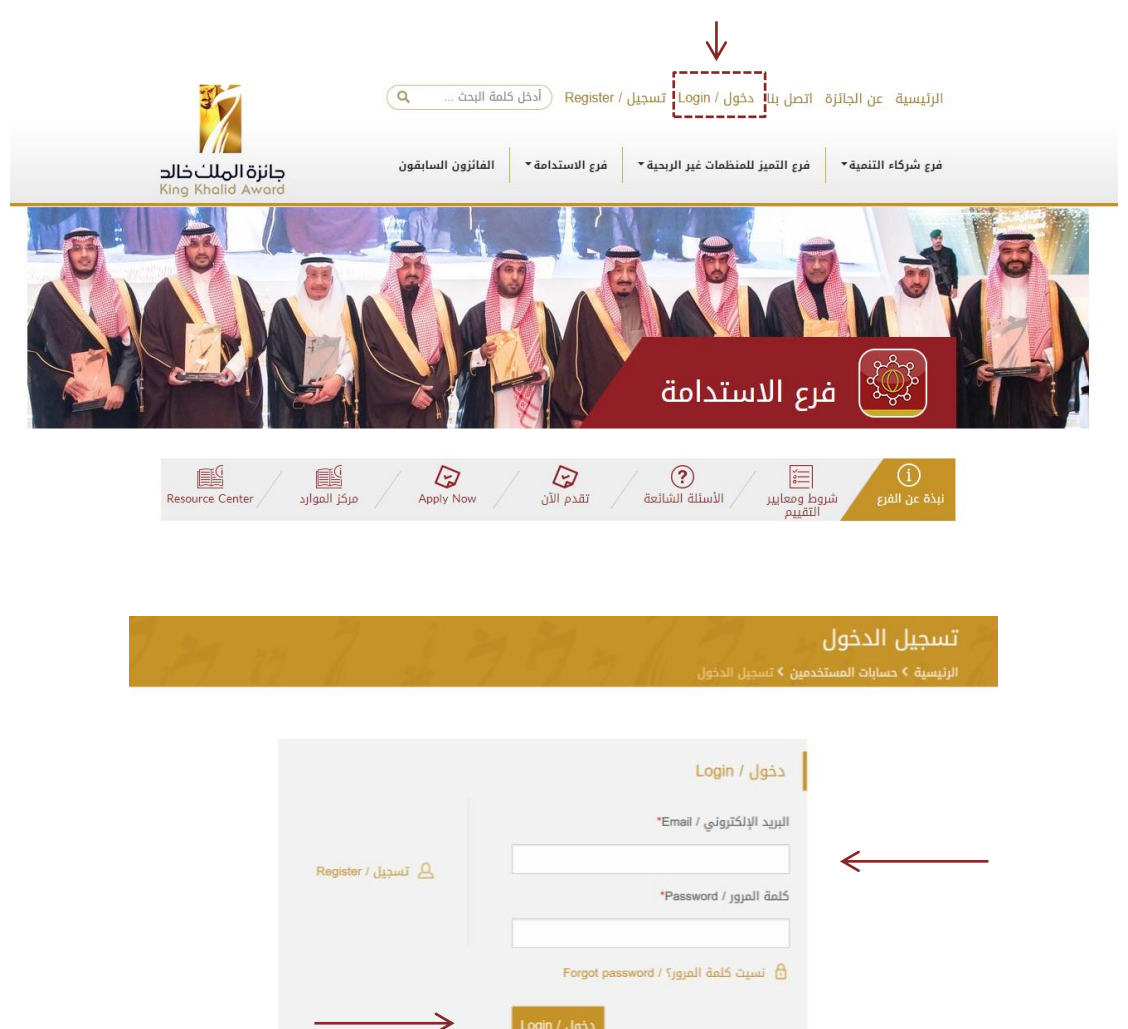

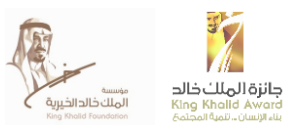

#### ACCESSING THE APPLICATION

Once logged in, you will be directed to the home page. Click on Sustainability Award branch icon then click on the (Apply Now) icon to access the English application or  $(\tilde{z}_{4} \wedge I_{4})$  for Arabic application and begin completing the application form.

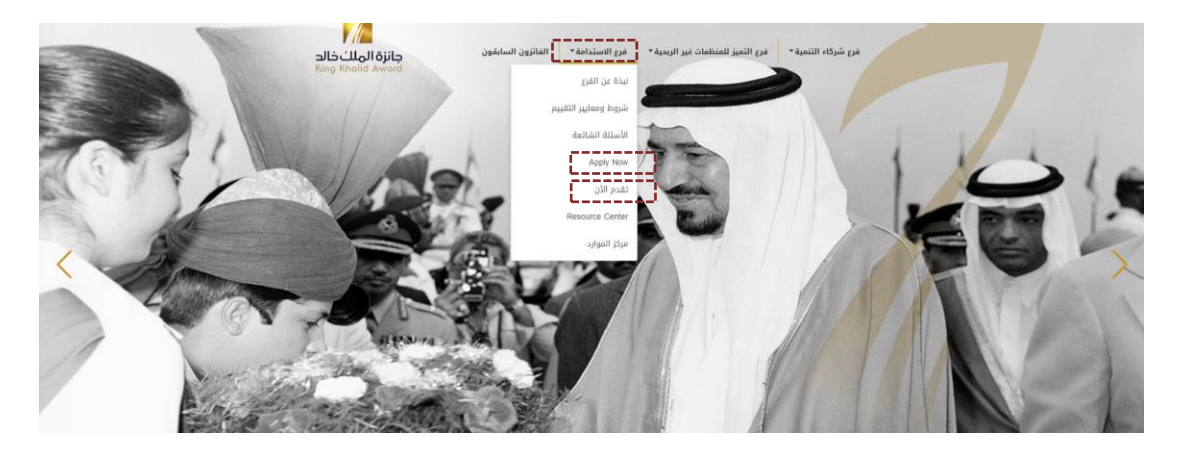

Clicking on the "Apply Now" icon will bring you to the introductory page of the online application form.

#### **ELIGIBILITY CRITERIA**

Before starting to fill in the application, you will see an information box on the Award's eligibility criteria. The aim of this page is to make applicants aware of the eligibility criteria in terms of applying for the Award, and whether your organization is eligible to apply. Please read the information carefully. Once you have read the criteria, click OK and the box will close.

If your organization is not eligible to apply, you can still access the application and apply, however the application will, unfortunately, not be taken into consideration.

| المعايير المؤهلة                                                                                                    |
|----------------------------------------------------------------------------------------------------|
| 5 J                                                                                                    |
| من يمكنه التقدم للحصول على جائزة الاستدامة؟                                                                                                    |
| بإمكان جميع الملشأات ألبرحية التقدم للحصول على الجائزة، بغض للنظر عن حجمها، ومجال عملها وتواجدها الجفرافي، بشرط أن يكون<br>لدى الملشأة مكتب هي المملكة العربية السعودية، إما فقر الشركة أو مكتبا فرعيا لها.                                                                                 |
| ما هي أنواع المنشآت أو الأعمال غير المؤهلة، وما هي البدائل؟                                                                                                    |
| المنقات الحكومية، والمنقأت غير الحكومية وغير الربنجة، غير مؤهلة لتنقدم لجائزة الملك خالد لاستحدامة، وخلفها مؤهلة للتقدم لجائزة<br>الملك خالد للنميز المشاقر بها ربيضة، وهو جلك، إذا كانت المنشأة معتمة بالتقدم لجائزة الاستحامة، فإن قرار الأقلية سيتم الجذاء على<br>الماس كل حالت على حدة. |
| كيف يمكننى معرفة ما إذا كانت منشأتى مؤهلة للتقدم للجائزة؟                                                                                                    |
| سيتم إلناع المنشأة المتقدمة بأهليتها لتنقدم للجائزة بعد تعبئة طلبها كاملا وتقديمه إلى فريق جائزة الملك خاند. وجائما يستلم فريق<br>الجائزة الطلب، سيقوم بتقييم الطلب والأهلية، ثم يرسل خطاب منابعة إلى حساب البريد الإنكتروني المستخدم فى التسجيل                                            |
| إذا كنت لرغب في معرفة ما إذا كان بإمكان منشألك تقديم خلب أم لا على وجه السرعة، بردى الاتصال بالأستلذة سارة القادري على<br>الملوان ه <del>د والانكليزالملورا</del> ة و                                                                                                    |
|                                                                                                    |
|                                                                                                    |
| ارسل اعمال 🖌   📾 العد المحملة 🖈                                                                                                    |

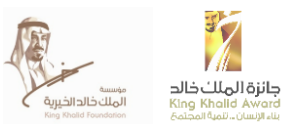

## PREPOPULATING APPLICATION USING YOUR UNIQUE ID

If you are a returning applicant and your organization applied in the previous Award cycle, you can now pre-populate responses, based on your organization's 2018 application.

All returning applicants will be identified on the basis of a specific ID number each one has received. If you want to have your application pre-populated, you need to provide the ID number in the registration box for this year. After that, click "Load answers".

If you did not participate IN last year's Award or do not wish to prepopulate the application, please click "Skip".

|                              |                                                                    | فرع الاستدامة                                                                               |                                                 |
|------------------------------|--------------------------------------------------------------------|---------------------------------------------------------------------------------------------|-------------------------------------------------|
| مرکز الموارد Resource Center | لي Apply Now                                                       | التقييم (الأسئلة الشائعة التقييم (الأسئلة الشائعة التقييم التقييم (الم                      | (j)<br>نبذة عن الفرع                            |
| مكن من تحميل بياناتك السابقة | <b>الماضي؟</b><br>لكم من مؤسسة الملك خالد الآن ، ملاحظة: لن تت<br> | <mark>اركت في الجائزة العام</mark><br>دخال رقم المنظمة الخاص بكم المرسل ا<br>ليت هذه الخطوة | <mark>هل ش</mark><br>الرجاء <u>ا</u><br>إذا تخم |
|                              | ييل الإجابات تخطي                                                  | īca                                                                                         |                                                 |

#### ACCESSING THE RESOURCE CENTER

Once logged in the Award portal, click on the 'Resource Center' option to be taken to the Award page which includes information on the process, resources, and videos, and also features a 'Contact Us' form, if you wish to contact our team for any questions.

You can also access the Resource Center through the application page.

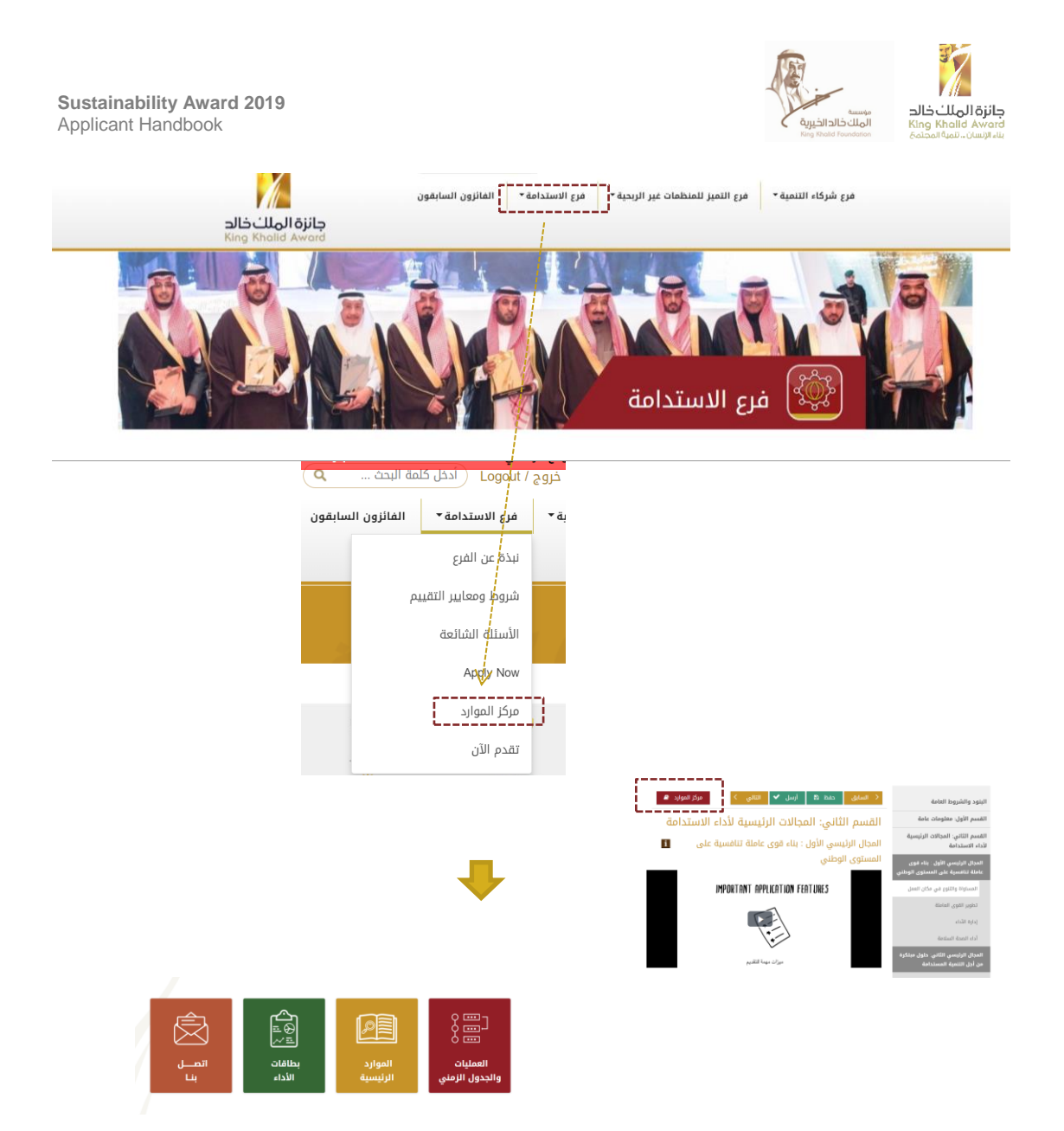

Our aim is to offer the optimal experience for applicants, we are therefore bringing further changes in our Resource Center in the months to come.

#### **COMPLETING APPLICATION FORM**

The application consists of five main sections: General Terms and Conditions; General Information; Sustainability Performance Areas; and Opinions of Corporate Responsibility, Sustainability, and the Sustainability Award; Follow Up Survey.

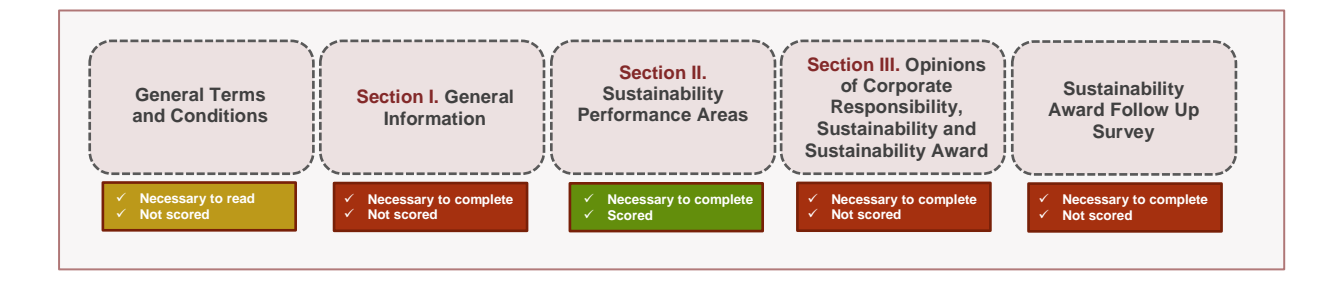

Before the first section of the application form, one can find the **General Terms and Conditions part**, which provides important information on how to complete the application, how the information is assessed, and highlights key features of the application.

This section further provides the option to:

- Access the Award's Sustainability Glossary, including key Sustainability terms and definitions
- See our Frequently Asked Questions (FAQs)
- Subscribe to the Sustainability Award Newsletter
- Download the Application

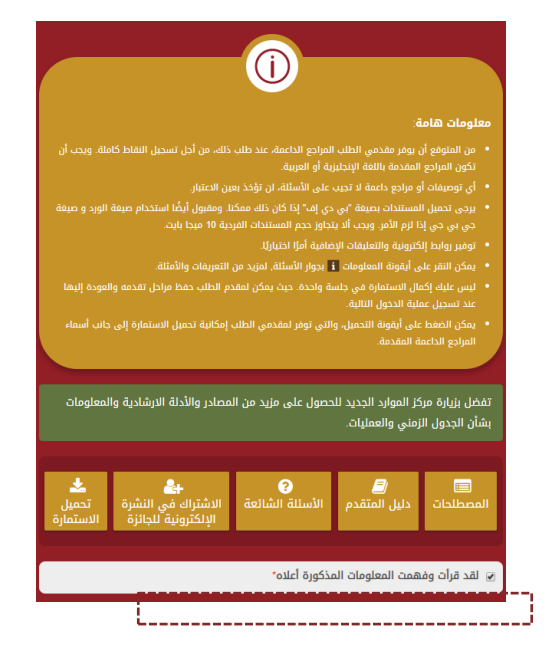

جائزة الملك

Make sure to go through the General Terms and Conditions before starting to fill in the application, as it includes important information for the Sustainability Award and process. You must accept the terms and conditions before starting to fill in the application.

Once you have read and acknowledged the General Terms and Conditions, click on the "Next" icon to be taken to the first page of the application form. You can use the "Next" and "Previous" icons to navigate the different pages of the application form.

| < السابق حفظ 🖻 أرسل 💙 الثالي < مركز الموارد 😫                                                                                                    | البنود والشروط العامة                                               |
|----------------------------------------------------------------------------------------------------|---------------------------------------------------------------------|
| القرب الأباب والمراجع المقار                                                                                                    | القسم الأول: معلومات عامة                                           |
| التعليم الدول. معنوفات عامت<br>۱ - يرجي ذكر اسم منشأتك . *                                                                                                    | القسم الثاني: المجالات الرئيسية<br>لأداء الاستدامة                  |
|                                                                                                    | المجال الرئيسي الأول : بناء قوى<br>عاملة تنافسية على المستوى الوطني |
| 2 - يريدي صديم سعار مسانك في صوره عانية اندهه و حصف سفافه. وسيسمخ فقط<br>لمؤسسة الملك خلالة أو شريك المشروع اكاونتبلتي باستخدام الشعار بهدف استخراج بطاقة<br>الأراء المخصصة إكن في نهاية دمنة جزائة الاستدامة ماضابل بالتصالات الداخلية. إن | المساواة والثنوع في مكان العمل                                      |
| المدام المستعلم مع بقي السية دورة جارة المستحلة ومحرص المستحلة المحيم المستحلة الماصول على<br>وجدت ولن يُسمح طي طرف آخر استخدام أو مشاركة الشعار الخاص بكم دون الحصول على<br>موافقتكم المسيقة". *                                           | تطوير القوى العاملة                                                 |
| الملقان                                                                                                    | إدارة الأداء                                                        |
| اختر ملف رفع الملفات                                                                                                    | أداء الصحة السلامة                                                  |
|                                                                                                    | المجال الرئيسي الثاني: حلول مبتكرة<br>من أما التنمية المستدامة      |
| الروابط الإلكترونية                                                                                                    |                                                                     |
| الرابط الدلكترونى                                                                                                    | برامج واستراتيجيات الاستثمار<br>المجتمعي                            |
| (+)                                                                                                    | الايتكار                                                            |
| د - بردی ذکر أي أسماء آخري، إن وجدت. اشتهرت بها منشأتك أو سبق لها القيام<br>باعمال تدايية تحت هذه الأسمام :                                                                                                    | المجال الرئيسي الثالث تمكين<br>الموردين المحليين                    |
| بالمراب بارية للك السماء.                                                                                                    | إدارة سلسلة التوريد المسؤولة                                        |
|                                                                                                    | دعم الموردين المحليين                                               |
| 4- يرجى كتابة وصف موجز عن منشأتك . بإمكانك ذكر المناطق الجغرافية التي<br>تعمل بها. أنواع المنتجات أو الخدمات التي تقدمها. وأي جوانب أخرى مميزة<br>لمنشأتك. *                                                                                | المجال الرئيسي الرابع الالتزام<br>بالحوكمة الرشيدة والجودة العالية  |

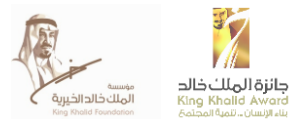

The second section of the application form is **General Information**, which asks you to populate fields as indicated with basic information on your organization, as well as your contact details.

| < السابق حفظ 🗈 أرسل 🖌 التالي 🤇 مركز الموارد 😫                                                                                                    | البنود والشروط العامة                                               |
|----------------------------------------------------------------------------------------------------|---------------------------------------------------------------------|
| القسم الأول وماومات واحق                                                                                                    | القسم الأول: معلومات عامة                                           |
| التلیسم الدون. معنوفات عامله<br>۱- یرجی ذکر اسم منشأتك . *                                                                                                    | القسم الثاني: المجالات الرئيسية<br>لأداء الاستدامة                  |
| المقدم ومراقبة والمعارفة والمقالية والمقرم المقرم والمقرم والمقرم                                                                                                    | المجال الرئيسي الأول : بناء قوى<br>عاملة تنافسية على المستوى الوطني |
| 2 - يرجى تسعير مسالك في صورة عانية اندفة و حصية سفامه. وسيسمح مقط<br>لمؤسسة الملك خالد أو شريك المشروع اكاونتبلتي باستخدام الشعار بهدف استخراج بطاقة<br>الأداء المخصصة لكم في نهاية دورة جائزة الاستدامة ولأغراض الاتصالات الداخلية. إن | المساواة والتنوع في مكان العمل<br>-                                 |
| وجدت. ولن يسمع لاي طرف احر استخدام او مسارحة السعار الخاص بحم ذون الحصول على<br>موافقتكم المسبقة". *                                                                                                    | تطوير القوى العاملة<br>إدارة الأداء                                 |
| الملمات<br>اختر ملف رفع الملفات                                                                                                    | أداء الصحة السلامة                                                  |
| الروابط الالكترونية                                                                                                    | المجال الرئيسي الثاني: حلول مبتكرة<br>من أجل التنمية المستدامة      |
| الرابط الالكترونى                                                                                                    | برامج واستراتيجيات الاستثمار<br>المجتمعي                            |
| ÷                                                                                                    | الابتكار                                                            |

The third section of the application form is **Sustainability Performance Areas**, which is the largest section.

The subsections will ask questions about your company's performance and policies across the Sustainability Award's five core areas: Building a National Competitive Workforce; Innovating Solutions for Sustainable Development; Empowering Local Suppliers; Making a Commitment to Good Governance and High Quality; and Responsible Environmental Management.

There are a range of question types that require different types of answers. The question types consist of selecting Yes/No/NA, written explanations, and providing statistics. For more information on the types of questions you can encounter, please visit our Applicant Handbook, available on the Resource Center.

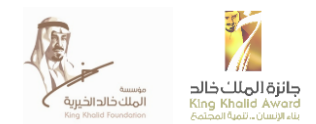

| مرکز الموارد                   | التالي >               | ظ 🖴 🖌 أرسل 🗸          | السابق حفر                                          | >               | البنود والشروط العامة                                               |
|--------------------------------|------------------------|-----------------------|-----------------------------------------------------|-----------------|---------------------------------------------------------------------|
|                                |                        |                       | بة الأداء                                           | s.I             | القسم الأول: معلومات عامة                                           |
| (%) للدوران <mark>i</mark>     | نسبة المئوية السنوية   | بل التالي فيما يخص ال | ارo الالااع<br>- يرجى إكمال الجدو<br>ظيفي في منشأتك | إك<br>22<br>الو | القسم الثاني: المجالات الرئيسية<br>لأداء الاستدامة                  |
| النسبة<br>المستهدفة في<br>2019 | 2018                   | 2017                  | 2016                                                |                 | المجال الرئيسي الأول : بناء قوى<br>عاملة تنافسية على المستوى الوطني |
| %                              | %                      | %                     |                                                     |                 | المساواة والتنوع في مكان العمل                                      |
| تحسبن عملية الاحتفاظ           | معدل الدوران الوظيفي و | اتخذتها منشأتك لخفض   | ما الاحراءات التي                                   |                 | تطوير القوى العاملة                                                 |
|                                | 3 0                    | 0                     | بالموظفين ؟                                         |                 | إدارة الأداء                                                        |
|                                |                        |                       |                                                     |                 | أداء الصحة السلامة                                                  |
| <u>\</u>                       |                        |                       |                                                     |                 | المجال الرئيسي الثاني: حلول مبتكرة<br>من أجل التنمية المستدامة      |

The fourth section of the application form is **Opinions of Corporate Responsibility**, **Sustainability, and the Sustainability Award**. Unlike the previous two sections, which both ask applicant for factual information, the fourth section asks for applicants' opinions on topics related to corporate responsibility in Saudi Arabia.

| < السابق حفظ 😫 أرسل 🗸 التالي 🤇 مركز الموارد 😫                                                                                                    | البنود والشروط العامة                                               |
|----------------------------------------------------------------------------------------------------|---------------------------------------------------------------------|
| 9:91 9-1.9 AU 914, AU-9-1-5 AU-1-7 AU-91 A - 911                                                                                                    | القسم الأول: معلومات عامة                                           |
| الفسم التالك: اراء مسوونية السرحات والاستدامة وجائرة<br>الاستدامة                                                                                                    | القسم الثاني: المجالات الرئيسية<br>لأداء الاستدامة                  |
| [لن يتم تقييم هذا القسم ولكن الإجابات عليه مطلوبة لكي يعتبر الطلب كاملا]<br>66 - ما هي الثلاث شركات في المملكة العربية السعودية التي يتم اعتبارهم قادة في<br>مستماية الشركات الاستدامة .               | المجال الرئيسي الأول : بناء قوى<br>عاملة تنافسية على المستوى الوطني |
| ستورية الشرحات/ الاستدانية:                                                                                                    | المساواة والتنوع في مكان العمل                                      |
|                                                                                                    | تطوير القوى العاملة                                                 |
| N                                                                                                    | إدارة الأداء                                                        |
| 67 - ما هي أهو قضايا المسفولية أو الاستدامة المتعلقة بمنشأتك على المدى القصير؟ (                                                                                                    | أداء الصحة السلامة                                                  |
| يمكن أن تكُون هذه القضية مُتَّارَة في استمارة جائزة الاستدامة أو أي مُسألة آخرى تتعلق<br>بالاستدامة). *                                                                                                | المجال الرئيسي الثاني: حلول مبتكرة<br>من أجل التنمية المستدامة      |
|                                                                                                    | برامج واستراتيجيات الاستثمار<br>المجتمعي                            |
| <b>\</b>                                                                                                    | الابتكار                                                            |
| 68 - ما هي أهم القضايا المتعلقة بالاستدامة التي تواجه المملكة العربية السعودية على<br>المدى القصير؟ (يمكن أن تكون هذه القضية مثارة في استمارة جانزة الاستدامة أو أي<br>مسألة أخرى تتعلق بالاستدامة). * | المجال الرئيسي الثالث:تمكين<br>الموردين المحليين                    |

The last section of the application form is the **Sustainability Award Follow Up Survey**, which asks questions regarding your experience appyling for the Sustainability Award. The survey seeks to understand an applicant's motivations for applying to the Sustainability Award scheme, and how satisfied an applicant was with different aspects of the process. The survey questions ask applicants to select the most relevant answer from a drop-down menu of options.

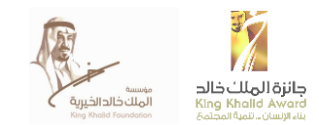

| البنود والشروط العامة                                               | < السابق حفظ 🖻 أرسل ✔ التالي 🤇 مركز الموارد 🖉                                                                                             |
|---------------------------------------------------------------------|----------------------------------------------------------------------------------------------------|
| القسم الأول: معلومات عامة                                           |                                                                                                    |
| القسم الثاني: المجالات الرئيسية<br>لأداء الاستدامة                  | الليليطلاع المتابعة جالزة الأليليلدافة<br>72 - ما هو السبب الرئيسي لطلب التقديم على جائزة الاستدامة ؟ *                                   |
| المجال الرئيسي الأول : بناء قوى<br>عاملة تنافسية على المستوى الوطني | ▼<br>^ تعليقات إضافية ~                                                                                                    |
| المساواة والتنوع في مكان العمل                                      |                                                                                                    |
| تطوير القوى العاملة                                                 | 73 - ما مدى رضاك عن عملية تقديم الطلب؟ *                                                                                                  |
| إدارة الأداء                                                        |                                                                                                    |
| أداء الصحة السلامة                                                  | ما التحسينات التي نود أن تشهدها في العام المقبل؟<br>تقديم تعليقات أو تعليقات حول تصميم الاستمارة ، وسهولة الاستخدام، والميزات التي تود أن |
| المجال الرئيسي الثاني: حلول مبتكرة<br>من أجل التنمية المستدامة      | تراها, الخ.                                                                                                    |
| برامج واستراتيحيات الاستثمار                                        |                                                                                                    |

برامج واستراتيجيات الاستثمار

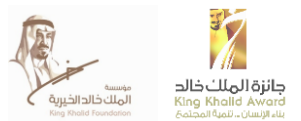

#### **INFORMATION ICON**

For more information on a specific section or question, please click on the information icon found on the left side of each question. Once applicants click on the icon, a new information box appears with more details on a specific question, providing an explanation or illustrative examples to help guide in the question.

#### إدارة الأداء

12 - يرجى إكمال الجدول التالي فيما يخص النسبة المئوية السنوية (%) للدوران الوظيفي في منشأتك.

 10
 2018
 2017
 2016

 11
 2018
 2017
 2016

 12
 2019
 2019

| % % |
|-----|
|-----|

ما الإجراءات التي اتخذتها منشأتك لخفض معدل الدوران الوظيفي وتحسين عملية الاحتفاظ بالموظفين ؟

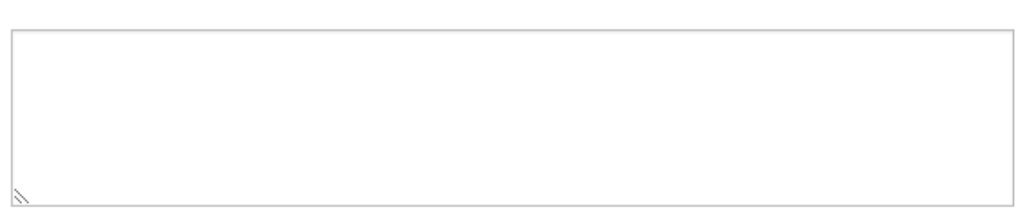

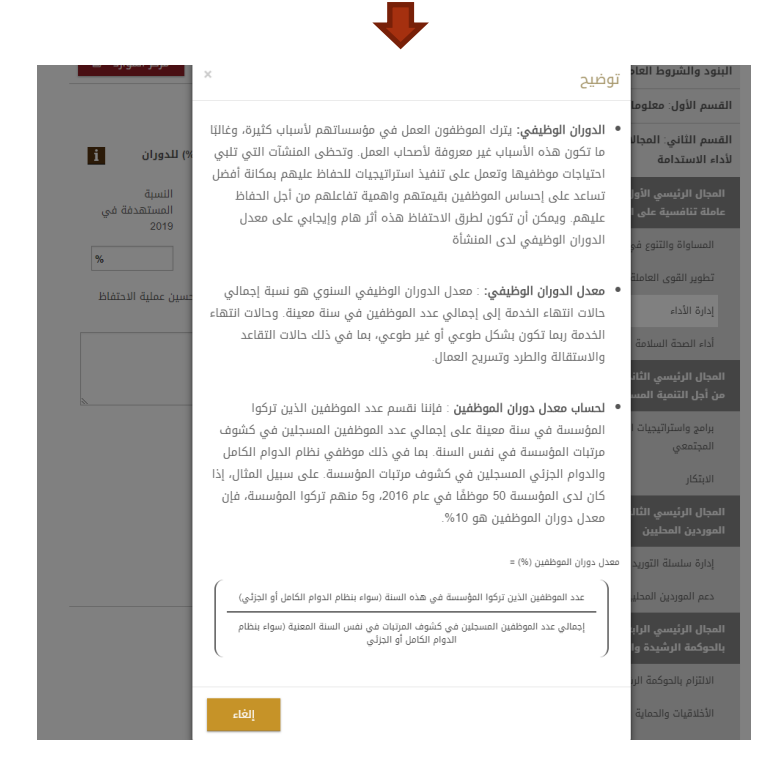

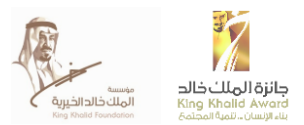

#### **MORE INFO ICON**

In order to provide clarifications for a specific response, document or data provided, you can click on the "More Info" button. When doing so, a new comment-box will appear where you add your comments.

It is not mandatory to provide additional information in this box. Please use it only if needed to provide clarifications.

| < السابق 🛛 حفظ 🖻 أرسل 🖌 التالي 🤇 مركز الموارد 🛢 | برامج واسترابيبيات الاستنتبار<br>المجتمعي                          |
|-------------------------------------------------|--------------------------------------------------------------------|
| الملفات                                         | الابتكار                                                           |
| اختر ملف رفع الملفات                            | المجال الرئيسي الثالث تمكين<br>الموردين المحليين                   |
| الروابط الإلكترونية                             | إدارة سلسلة التوريد المسؤولة                                       |
| الرابط الالکترونی                               | دعم الموردين المحليين                                              |
| ÷                                               | المجال الرئيسي الرابع:الالتزام<br>بالحوكمة الرشيدة والجودة العالية |
| غیر متوفر (یرجی التوضیح)                        | الالتزام بالحوكمة الرشيدة                                          |
|                                                 | الأخلاقيات والحماية                                                |
| ^ تعليقات إضافية ×                              | الالتزام بالجودة العالية                                           |
|                                                 | المجال الرئيسي الخامس:الإدارة<br>البيئية المسؤولة                  |
|                                                 | الإدارة البيئية                                                    |

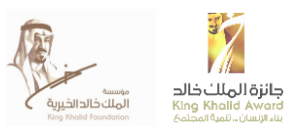

## SAVING, SUBMITTING & DOWNLOADING APPLICATION

Throughout the process of completing the application form, you can save your progress and return to the form at another time. Once you are satisfied with your responses to all the application form questions, you can submit the application by clicking the "Submit" icon. The "Save" and "Submit" icons are the green icons indicated below:

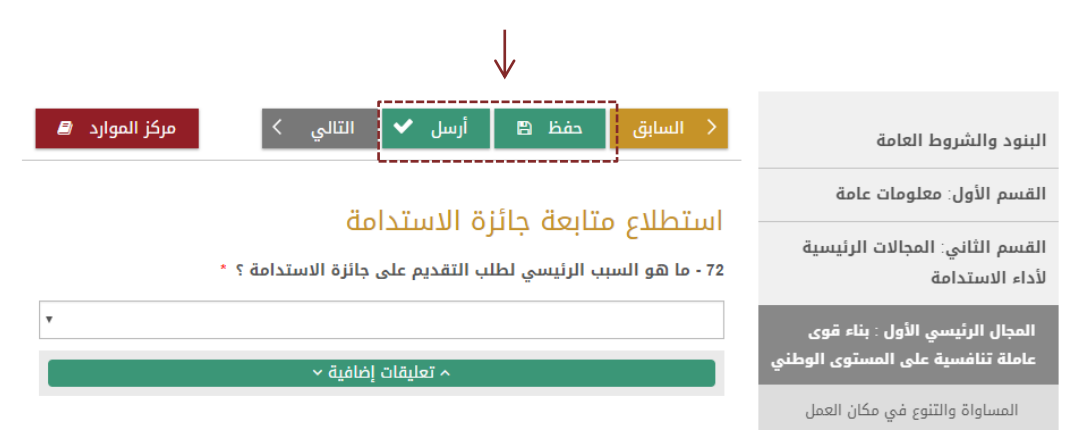

You can download the application, at any time of the application process, by clicking on the relevant button found in the General Terms and Submission section.

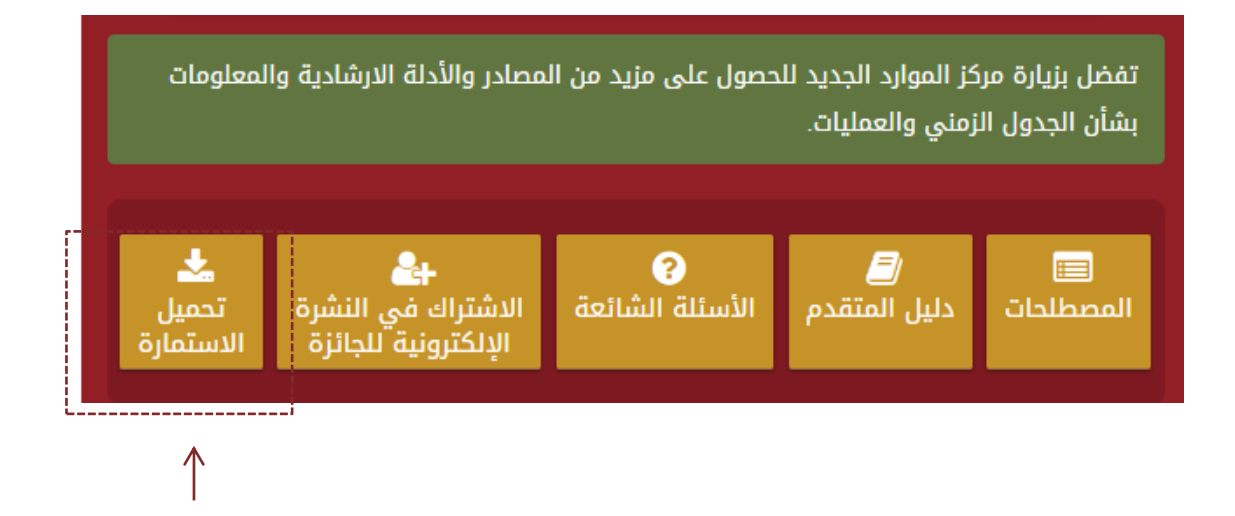

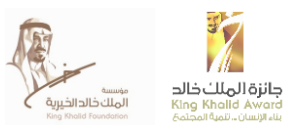

#### CONFIDENTIALITY

All data submitted by the participants will be used exclusively for the purposes of the Sustainability Assessment by the King Khalid Foundation and AccountAbility and will not be passed on to third parties. The individual scores will only be available to the respective company as well as the King Khalid Foundation and AccountAbility for the purposes of the assessment. The leading Sustainability score will be public knowledge as it is included in the participant scorecards for all companies that participate. However, the individual scores of all other participants are not revealed.

Scores and data will be aggregated to overall and industry-sector specific averages and this data will be available for participating companies. General aggregated data about this year's questionnaire and assessment may be used in communications concerning the Sustainability. Companies have the ability to self-disclose their performance data in any of their own communications should they wish to do so.

**Non-Disclosure Agreement** 

A Non-Disclosure Agreement (NDA) is available upon request. Contact us to let us know if you need one, before disclosing any information.

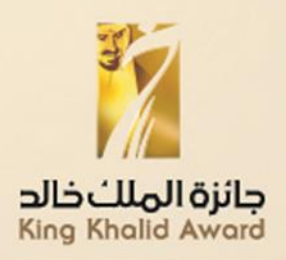

#### **CONTACT INFORMATION**

Mr. Hassan Alwan King Khalid Award Program Supervisor h.alwan@kkf.org.sa

Ms. Christy Giannarou AccountAbility Representative Christy.giannarou@accountability.org